## INSTRUKCJA INSTALACYJNA PROGRAMU "TELEKOSZYK"

- 1. Zainstaluj program z pliku TeleKoszykSetup.exe
- 2. W ścieżce instalacji programu, znajduje się folder **Android**, link do katalogu znajduje się również w grupie programu w Menu Start. Zawarty w nim plik **TeleKoszyk.apk** należy przenieść na telefon komórkowy typu smartfon i zainstalować.

3. Aby umożliwić komunikację **telefon**  $\leftarrow \rightarrow$  **komputer** należy <u>w zaporze</u> systemu Windows wprowadzić następujące reguły:

- a przychodzące i wychodzące dla portu 5010, protokół UDP
- b przychodzące i wychodzące dla portu 5020, protokół TCP/IP
- c przychodzące i wychodzące dla aplikacji TeleKoszyk, dostęp do portów jw.

| 🔐 Kreator nowej reguły ruchu przychodzącego X        |                                                                                                    |   |
|------------------------------------------------------|----------------------------------------------------------------------------------------------------|---|
| Protokół i porty                                     |                                                                                                    |   |
| Określ protokoły i porty, których dotyczy ta reguła. |                                                                                                    |   |
| Kroki:<br>Typ reguły<br>Protokół i porty<br>Akcja    | Czy ta reguła dotyczy protokołu TCP, czy UDP?<br>O TCP<br>③ UDP                                                                                                    |   |
| <ul> <li>Profit</li> <li>Nazwa</li> </ul>            | Czy ta reguła dotyczy wszystkich potów lokalnych, czy określonych portów lokalnych?  Wszystkie porty lokalne  Określone porty lokalne: 5010 Przykład: 80, 443, 5000-5010 |   |
|                                                      | < Wstecz Dalej > Anulu                                                                                                    | j |

Przykład reguły przychodzącej

## Dopiero po wprowadzeniu modyfikacji w zaporze, można uruchomić aplikację na komputerze !

4. Telefon (WiFi) i komputer muszą być podłączone do tej samej sieci. Obrazują to informacje zarówno po stronie aplikacji mobilnej jak i komputerowej:

|                                                          | Lee Koszyk                                      |
|----------------------------------------------------------|-------------------------------------------------|
| TeleKoszyk :                                             | teleKoszyk                                      |
| IP:192.168.1.11<br>(C) Syriusz sp. z o.o. www.syriusz.eu |                                                 |
| Zakończ serwis                                           | wer.1.0.0 (c) Syriusz sp. z o.o. www.syriusz.eu |
|                                                          | IP: 192.168.1.11                                |

5. Aplikacja mobilna powinna cały czas pozostawać uruchomiona, podczas gdy operator rozmawia z klientem.

Jej zadaniem jest udostępnienie aplikacji komputerowej **Telekoszyk** numeru telefonu załączanego do zamówienia oraz wysłanie do klienta SMS'a z potwierdzeniem przyjęcia zamówienia. Uruchomienie aplikacji jest niezbędne do wysłania SMS z potwierdzeniem złożonego zamówienia i kodem odbioru.